# 在SPA122上配置网络服务设置

## 目标

网络服务设置用于配置SPA122的当前操作模式。当您必须确定应为设备的增强安全模式配置 哪些网络服务时,网络服务设置非常有用。

本文档的目的是说明如何在SPA122电话适配器上配置网络服务设置。

## 适用设备

·SPA122

### 软件版本

•v1.1.0

### 配置网络服务设置

步骤1.登录到Web配置实用程序,然后选择**Network Setup > Basic Setup > Network Service** 。"网*络服务*"页打开:

| Network Service           |  |  |   |
|---------------------------|--|--|---|
| Networking Service: NAT 💌 |  |  | • |
| Submit Cancel             |  |  |   |

步骤2.从"网络服务"下拉列表中选择ATA运行的所需网络服务。可用选项定义如下:

·NAT — NAT是允许私有网络上的多台设备共享公有、可路由的IP地址以通过Internet建立连 接的功能。启用VoIP需要NAT。如果ATA通过LAN端口连接到WAN端口上的一个网络和另一 个网络,请选择此选项。

·网桥 — 当模拟电话适配器(ATA)充当到其LAN端口上的另一台路由器或网络的网桥设备时 ,使用网桥模式。

步骤3.单击"**提交**"保存设置。

注意:更改网络服务会导致设备与网络断开几分钟。

步骤4.单击OK确认重新启动设备以成功更改网络服务。

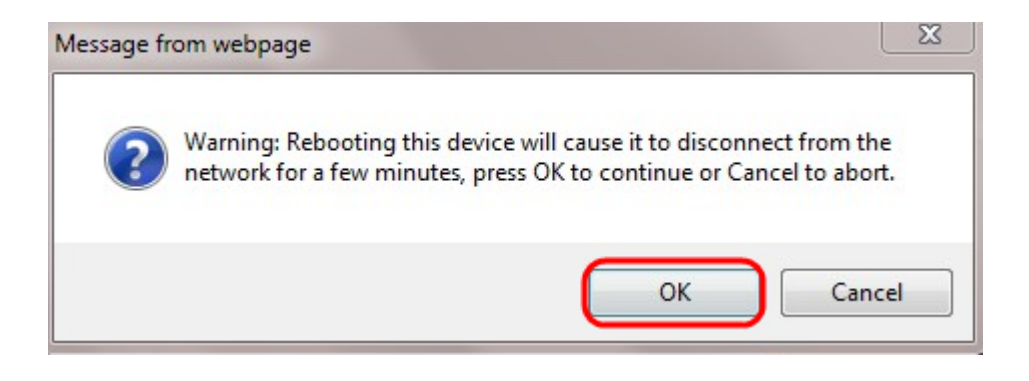